## **Technical Documentation**

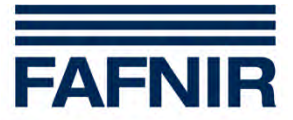

**VISY-X** 

MOXA Ethernet Converter Installation and configuration

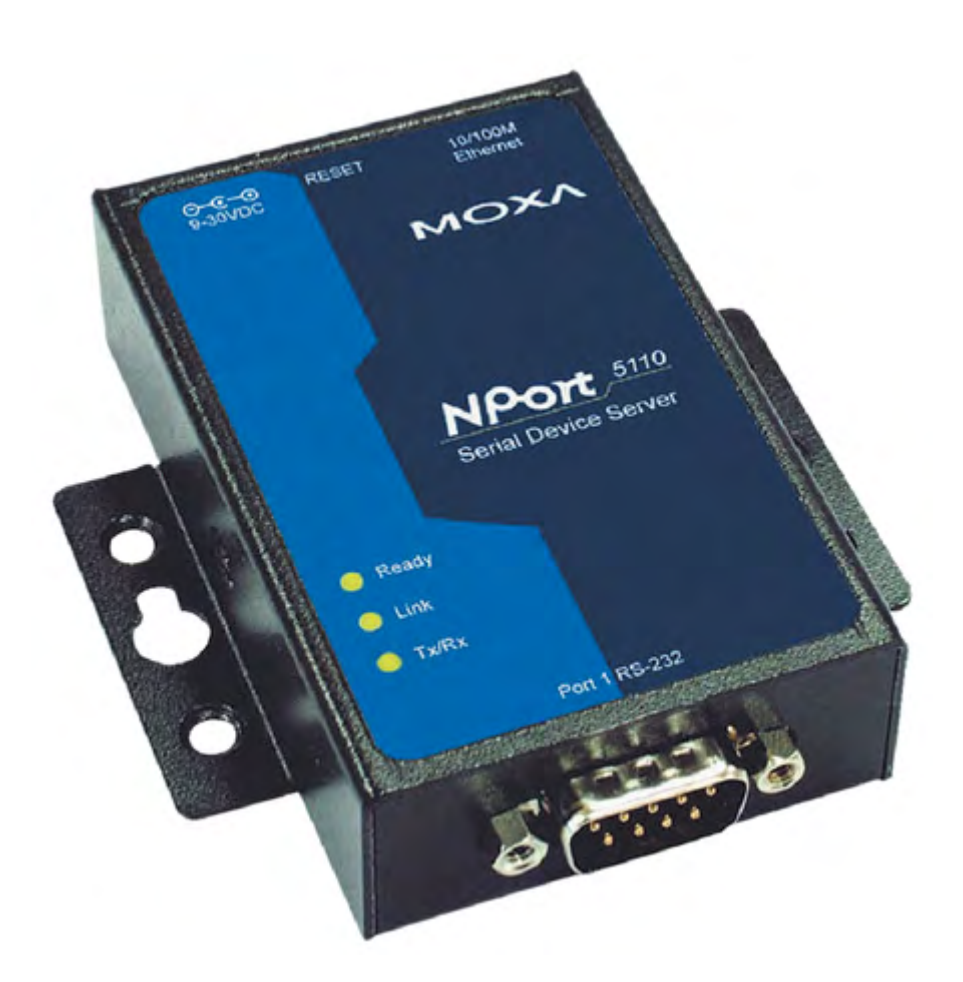

Edition: 2016-10 Version: 1 Article No.: 350046

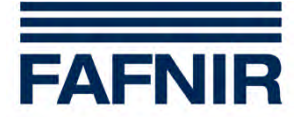

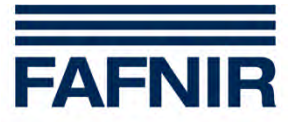

### List of Contents

| 1 | Hardware Installation | 5  |
|---|-----------------------|----|
| 2 | Software installation | 7  |
| 3 | Testing               | 13 |
| 4 | Table of figures      | 14 |

© Copyright:

Reproduction and translation only with the written consent of the FAFNIR GmbH. The FAFNIR GmbH reserves the right to carry out product alterations without prior notice.

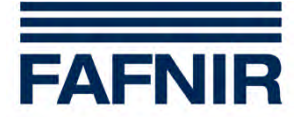

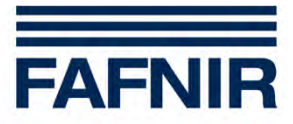

### 1 Hardware Installation

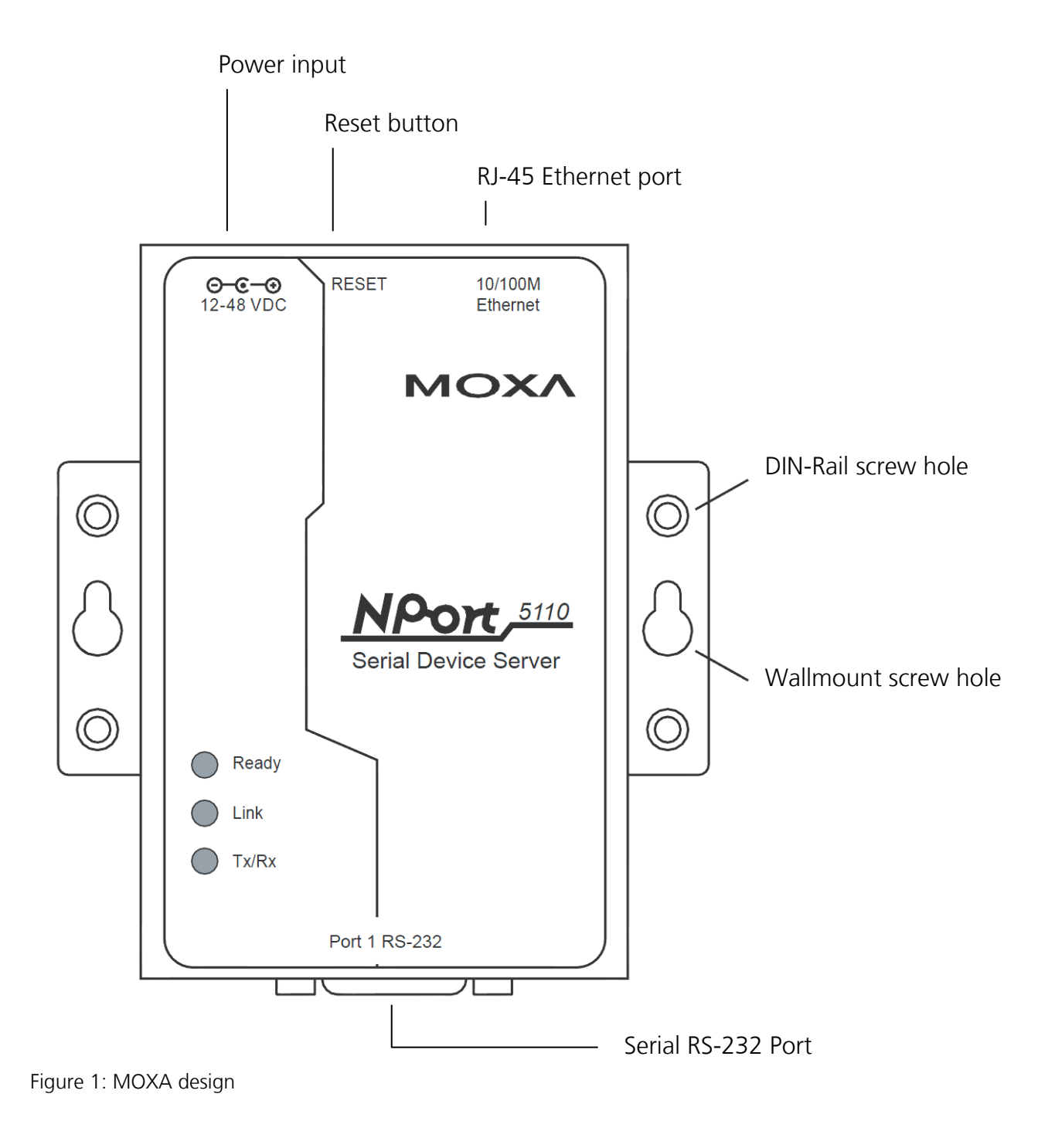

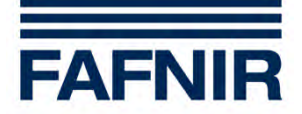

Connect the MOXA Ethernet Converter with:

- (1) Network cable
- (2) Power plug
- (3) Serial cable for connection with Service-Interface or Host-Interface of the VISY-Command

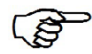

*If connected to the Service-Interface: set DIP-Switch "S1: Service" on the VI-Board (see the technical documentation of VISY-Command)* 

S

*If connected to the Host-Interface: set the Host-Code with the VISY-Setup software (see the technical documentation of VISY-Setup)* 

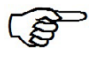

Check the connection cables if no data can be received

(4) Connect the network cable with network port or router

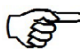

A direct connection with a PC or Laptop during the configurations process is also possible. When the configuration is done it has to be connected to a network connector or a router.

(5) Ask your system administrator for an IP address and network mask

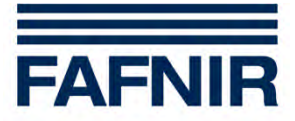

## 2 Software installation

- (1) Install and run the program "NPort Administrator" from the MOXA CD
- (2) Select "Configuration" (1)
- (3) Click on "Search" (2)

| 🔹 NPort Administrator-                                  | Configuratio                        | n           |                   |                 |             |        |  |
|---------------------------------------------------------|-------------------------------------|-------------|-------------------|-----------------|-------------|--------|--|
| <u>File Function Configuration View H</u> elp           |                                     |             |                   |                 |             |        |  |
| Exit Search IP Locate Configure Web                     |                                     |             |                   |                 |             |        |  |
| Function                                                | Function Configuration - 1 NPort(s) |             |                   |                 |             |        |  |
| - NPort 1                                               | No 🛆                                | Model       | MAC Address       | IP Address      | Server Name | Status |  |
| Configuration<br>Monitor<br>Port Monitor<br>COM Mapping |                                     | NPort 5110  | 00:90:E8:1C:F6:A9 | 192.168.127.254 | NP5110_9255 |        |  |
|                                                         |                                     |             |                   |                 |             |        |  |
|                                                         | <                                   |             |                   |                 |             | >      |  |
| Message Log - 1 Monitor Log - 0                         |                                     |             |                   |                 |             |        |  |
| No Time                                                 | 1                                   | Description |                   |                 |             |        |  |
| 1 29.04.2010 11:52:35 Found NPort(s): 1                 |                                     |             |                   |                 |             |        |  |
| 2<br>Name 20:04 2010 11:52:26                           |                                     |             |                   |                 |             |        |  |

Figure 2: NPort configuration list

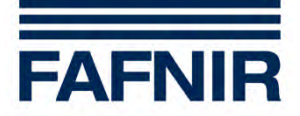

- (4) The MOXA Ethernet Converter has a pre-set IP address: 192.168.127.254
- (5) Select "NPort 5110" from list (here No. 1) and confirm with "Configure".

| 🐝 NPort Administrator-                                                                | Configuratio   | n             |                   |                 |             |        |
|---------------------------------------------------------------------------------------|----------------|---------------|-------------------|-----------------|-------------|--------|
| <u>File Function Configuration View Help</u>                                          |                |               |                   |                 |             |        |
| Exit Search Search                                                                    | 业<br>IP Locate | Configure Web |                   |                 |             |        |
| Function                                                                              |                |               | Configuration -   | 1 NPort(s)      |             |        |
| ⊡ NPort                                                                               | No 🛆           | Model         | MAC Address       | IP Address      | Server Name | Status |
| Configuration     Monitor     Port Monitor     COM Mapping     York IP Address Report |                | NPort 5110    | 00:90:E8:1C:F6:A9 | 192.168.127.254 | NP5110_9255 |        |
|                                                                                       | <              |               |                   |                 |             | >      |
| Message Log - 1 Monitor Log - 0                                                       |                |               |                   |                 |             |        |
| No Time Description                                                                   |                |               |                   |                 |             |        |
| 1 29.04.2010 11:52:35 Found NPort(s): 1                                               |                |               |                   |                 |             |        |
| Nouse 20.04.2010.11+52+36                                                             |                |               |                   |                 |             |        |

Figure 3: NPort configuration selection

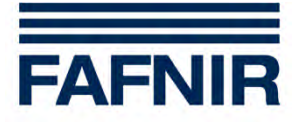

(6) Choose the tab "Network"

IP address: check "Modify" enter the IP address your system administrator supported you with

Netmask (preset: 255.255.255.0) check "Modify" enter the netmask your system administrator supported you with

Confirm the configuration with a click on "OK"

| 🐝 N          | Port Administrator-Config               | uration 📕 🗖 🗖                                                                                  |
|--------------|-----------------------------------------|------------------------------------------------------------------------------------------------|
| <u>F</u> ile | Eunction Configuration View             | / <u>H</u> elp                                                                                 |
|              | Configuration                           |                                                                                                |
| ]            | Information<br>Model Name<br>NPort 5110 | Accessible IPs Auto Warning IP Address Report Password Basic Network Serial Operating Mode tus |
|              | MAC Address<br>00:90:E8:1C:F6:A9        | IP Address 192.40.60.238                                                                       |
|              | Serial Number<br>9255                   | Modify Netmask 255.255.0 Gateway                                                               |
|              | Firmware Version<br>Ver 2.2             | IP Configuration Static -<br>DNS Server 1                                                      |
|              | System Uptime<br>0 days, 00h:03m:52s    | DNS Server 2                                                                                   |
|              |                                         | Community Mana                                                                                 |
| Mes          |                                         |                                                                                                |
| No           |                                         | Contact                                                                                        |
|              |                                         | Click the "Modify" check box to modify configuration                                           |
| )<br>Now: 1  | 29.04.2010 11:54:23                     |                                                                                                |

Figure 4: NPort configuration IP address

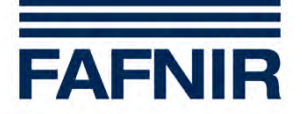

(7) Type the IP address in the Internet-Browser (PC has to be connected to the same network).

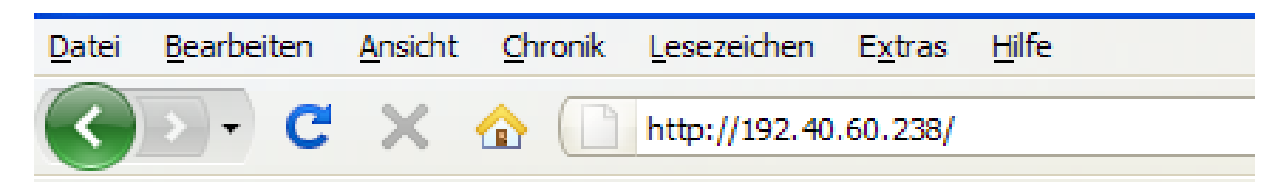

Figure 5: MOXA online connection

Then the NPort's web console opens:

| De NPort Web Console - Mozilla Firefox                                                                                                    |                                                                                                    |                     |    |  |  |
|----------------------------------------------------------------------------------------------------|----------------------------------------------------------------------------------------------------|---------------------|----|--|--|
| Datei Bearbeiten Ansicht Chronik Lesezeichen                                                                                                    | E <u>x</u> tras <u>H</u> ife                                                                            |                     |    |  |  |
| C × A http://192.40.                                                                                                    | 60.238/                                                                                                 | → 👻 🚱 Google        | S. |  |  |
| 📄 FAFNIR GmbH - Senso 🏠 Horde :: Horde Anmel                                                                                                    | 🚼 Google Übersetzer                                                                                     |                     |    |  |  |
| NPort Web Console ÷                                                                                                    |                                                                                                    |                     | -  |  |  |
|                                                                                                    | www.mo                                                                                                  | xa.com              |    |  |  |
| Overview                                                                                                    | Welcome to NPON                                                                                         |                     |    |  |  |
| Basic Settings                                                                                                    | Model Name                                                                                              | NPort 5110          | -  |  |  |
| Network Settings                                                                                                    | MAC Address                                                                                             | 00:90:E8:1C:F6:A9   | -  |  |  |
| 🖻 🔄 Serial Settings                                                                                                    | Serial No.                                                                                              | 9255                | -  |  |  |
| Port 1                                                                                                    | Firmware Version                                                                                        | 2.2 Build 08042219  | -  |  |  |
| Operating Settings                                                                                                    | System Uptime                                                                                           | 0 days, 00h:00m:04s |    |  |  |
| Cont 1     Cont 1     Accessible IP Settings                                                                                                    | NPort's web console provide the following function groups.                                              |                     |    |  |  |
| Auto Warning Settings     Monitor                                                                                                    | Basic Settings<br>Server name, real time clock, time server IP address, and Web console, Telnet console |                     |    |  |  |
| <ul> <li>Change Password</li> <li>Load Factory Default</li> <li>Save/Restart</li> <li>Betwork Settings</li> <li>IP address, netmask, default gateway, static IP or dynamic IP, DNS, SNMP, IP location report.</li> </ul>     |                                                                                                    |                     |    |  |  |
| Serial Settings<br>Baud rate, start bits, data bits, stop bits, flow control, UART FIFO.<br>Operating Settings<br>Operation mode, TCP alive check, inactivity, delimiters, force transmit timeout.<br>Accessible IP Settings |                                                                                                    |                     |    |  |  |
| Fertig                                                                                                    |                                                                                                    |                     |    |  |  |

Figure 6: MOXA bowser

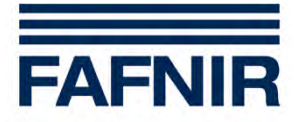

(8) Select "Serial Settings - Port 1" within the main menu and enter the following values

| Baud Rate:    | 9600 |
|---------------|------|
| Data bits:    | 8    |
| Stop bits:    | 1    |
| Parity:       | None |
| Flow control: | None |

Confirm the configuration with a click on "Submit"

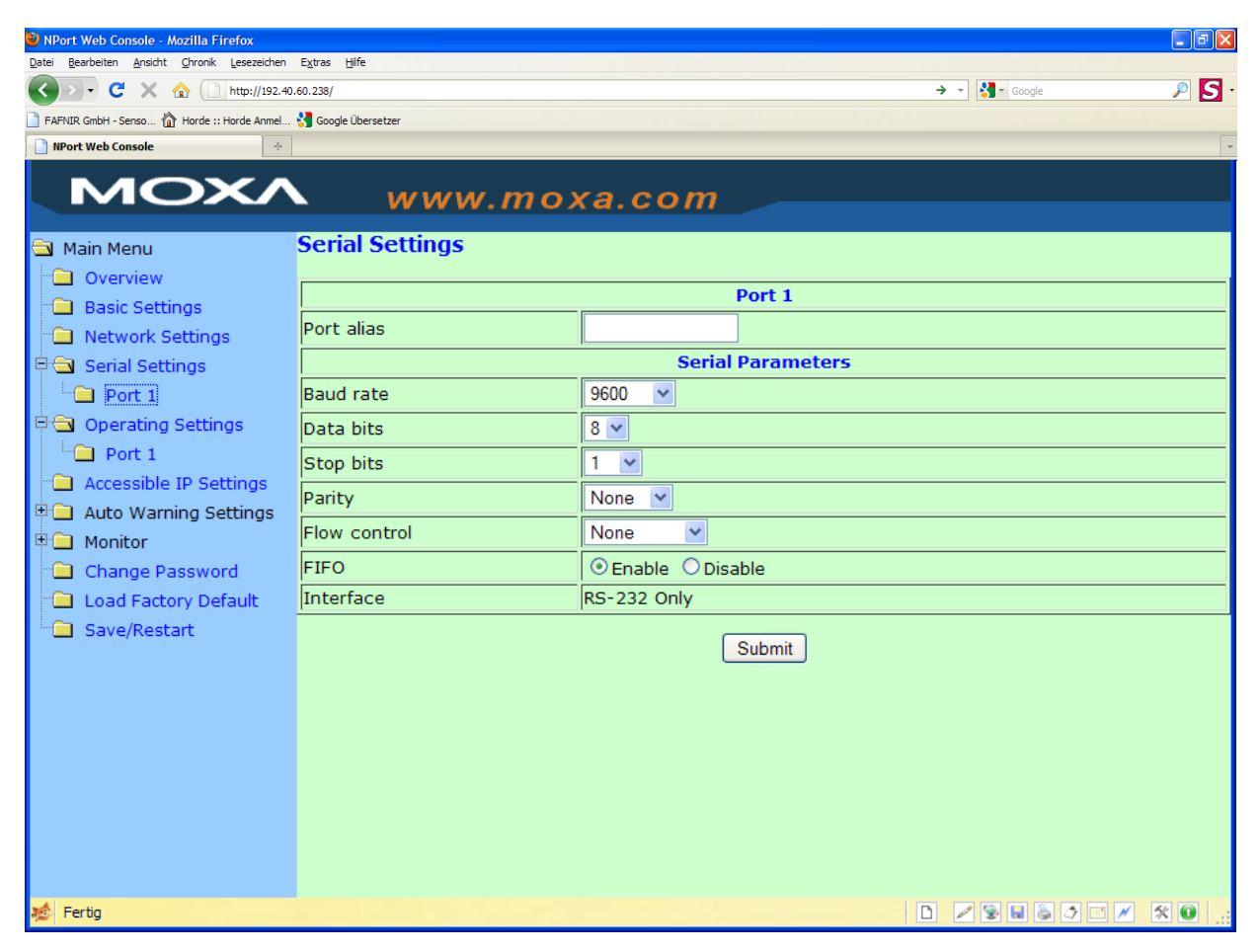

Figure 7: Configuration of the serial connection

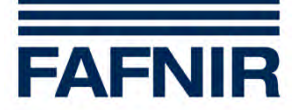

(9) Select "Operating Settings - Port 1" within the main menu and enter the following values: Operation Mode: TCP Server Mode

#### The "Local TCP Port" is equal to the port number of VISY-Setup!

Confirm the configuration with a click on "Submit"

| NPort Web Console - Mozilla Firefox        |                      |                                                        |  |  |  |  |
|--------------------------------------------|----------------------|--------------------------------------------------------|--|--|--|--|
|                                            |                      |                                                        |  |  |  |  |
| FAFNIR GmbH - Senso A Horde :: Horde Anmel | Soogle Übersetzer    |                                                        |  |  |  |  |
| 📄 NPort Web Console 🛛 🔶                    |                      |                                                        |  |  |  |  |
| MOXA                                       | www.mo               | xa.com                                                 |  |  |  |  |
| 🔁 Main Menu                                | Operating Settings   |                                                        |  |  |  |  |
| 🗀 Overview                                 |                      | Port 1                                                 |  |  |  |  |
| Basic Settings                             | Operation mode       |                                                        |  |  |  |  |
| Network Settings                           | TCP alive check time | 7 (0 - 99  min)                                        |  |  |  |  |
|                                            |                      |                                                        |  |  |  |  |
| Derating Settings                          | Inactivity time      | 0 (0 - 65535 ms)                                       |  |  |  |  |
| L Port 1                                   | Max connection       |                                                        |  |  |  |  |
| 🗀 Accessible IP Settings                   | Ignore jammed IP     | ● No ○Yes                                              |  |  |  |  |
| 🗉 🚞 Auto Warning Settings                  | Allow driver control | ● No ○Yes                                              |  |  |  |  |
| 🖻 🦲 Monitor                                |                      | Data Packing                                           |  |  |  |  |
| 🗀 Change Password                          | Packing length       | 0 (0 - 1024)                                           |  |  |  |  |
| Load Factory Default                       | Delimiter 1          | 0 (Hex) Enable                                         |  |  |  |  |
| Save/Restart                               | Delimiter 2          | 0 (Hex) Enable                                         |  |  |  |  |
|                                            | Delimiter process    | Do Nothing V (Processed only when Packing length is 0) |  |  |  |  |
|                                            | Force transmit       | 0 (0 - 65535 ms)                                       |  |  |  |  |
|                                            | TCP Server Mode      |                                                        |  |  |  |  |
|                                            | Local TCP port       | 4001                                                   |  |  |  |  |
|                                            | Command port         | 966                                                    |  |  |  |  |
| Submit                                     |                      |                                                        |  |  |  |  |

Figure 8: Configuration operating mode

- (10) Select Save/Restart within the main menu
- (11) (A) Disconnect the MOXA if it is connected directly to the PC and connect it with the router.

(B) If the MOXA is directly connected to a router, the configuration has to be proceeded (e.g. port forwarding).

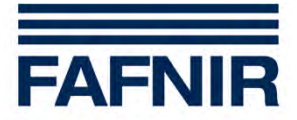

### 3 Testing

(1) VISY-Setup is a useful tool to check the connection. For that purpose the MOXA has to be connected to the Service-Interface of the VISY-Command and the DIP-Switch S1 has to be set to OFF - OFF.

Select the tab "Network Connection" and type in IP address und port number.

By clicking on "Connect" the VISY-Setup program opens.

| 🐱 VISY-Setup                                                                               | 4.1.1                                                                           |                         |           |
|--------------------------------------------------------------------------------------------|---------------------------------------------------------------------------------|-------------------------|-----------|
| Network Conner<br>Use this option<br>service interfac<br>is connected to<br>TCP/IP convert | ction :<br>when the RS-232<br>e of the VISY-Command<br>a network over a<br>:er. | FA                      | FNIR      |
| Serial Connection                                                                          | Network Connection Mo                                                           | dem Connection   Virtua | al Device |
|                                                                                            | Hostname / IP-Address :<br>Port number :                                        | 192.40.60.238<br>4001   |           |
| 🥂 🥂 🏹 🖉 Langu                                                                              | ages                                                                            | Connect                 | Close     |

Figure 9: VISY-Setup network connection

#### (2) Installation complete!

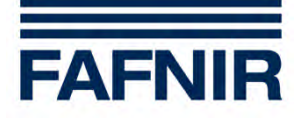

# 4 Table of figures

| Figure 1: MOXA design                            | 5  |
|--------------------------------------------------|----|
| Figure 2: NPort configuration list               | 7  |
| Figure 3: NPort configuration selection          | 8  |
| Figure 4: NPort configuration IP address         | 9  |
| Figure 5: MOXA online connection                 | 10 |
| Figure 6: MOXA bowser                            | 10 |
| Figure 7: Configuration of the serial connection | 11 |
| Figure 8: Configuration operating mode           | 12 |
| Figure 9: VISY-Setup network connection          | 13 |